## TP 2 Assainissement

## 1. Modélisation du Terrain Naturel

### 1.1. Importation du fichier AUTOCAD dans le module DAO

- → Ouvrir **Mensura Genius**
- → Sélectionner **Nouvelle Affaire**
- → L'onglet *Nouvelle affaire* s'affiche
- → Sélectionner **OK**

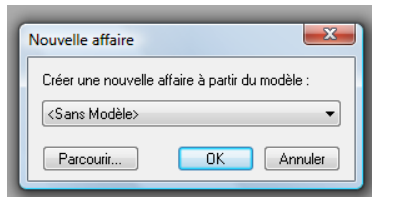

- $\rightarrow$  Le module DAO de Mensura Genius s'affiche
- → Dans le menu Fichier, sélectionner Document DXF/DWG puis Attacher
- → Ouvrir le fichier **levé topo assainissement**
- $\rightarrow$  Vérifier les paramètres puis OK

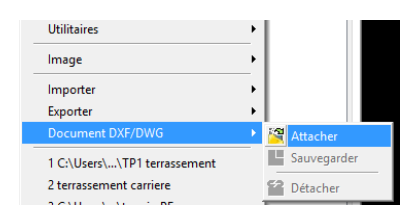

- → Dans l'onglet Module sélectionner Terrain (M.N.T.)
- → Le module Terrain (M.N.T.) est créé (onglet en bas à gauche)

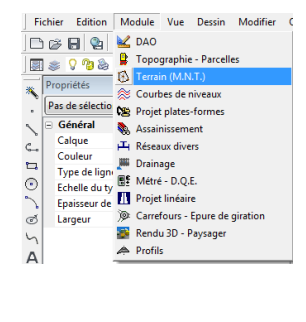

#### 1.2. <u>Sélection des éléments utiles à la Modélisation du TN</u>

Dans le module **DAO** Sélectionner un point. <u>Remarque:</u> le point s'affiche avec l'altitude, ce qui veut dire qu'il s'agit d'un bloc.

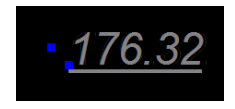

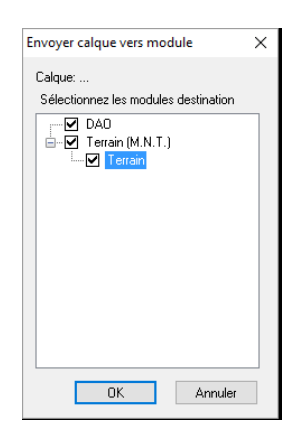

**clic droit**, sélectionner **Envoyer calque vers module** Sélectionner **Terrain (M.N.T.)** 

## 1.3. <u>Réalisation du Modèle Numérique de Terrain (MNT)</u>

- $\rightarrow$  Revenir dans l'onglet **Terrain**, les points topo s'affichent.
- → Dans le menu Terrain, sélectionner Modélisation du terrain
- → Décocher les éléments sélectionnés,
- $\rightarrow$  Sélectionner à l'aide de la flèche un point (donc un bloc)

| Sélectionner les                          | entités                |            |  |  |  |  |
|-------------------------------------------|------------------------|------------|--|--|--|--|
| Points                                    | Segments               | Polylignes |  |  |  |  |
| Tolérance de proximité : 0.0m Eléments 2D |                        |            |  |  |  |  |
| Convertir les bloc                        | s avec attribut numéro |            |  |  |  |  |
| Nom du bloc :                             | <aucun></aucun>        | ~ 🗰        |  |  |  |  |
|                                           |                        | ~          |  |  |  |  |
| Numéro :                                  |                        |            |  |  |  |  |

| Modéliser terrain                           |                        | ×            |  |  |  |  |  |  |
|---------------------------------------------|------------------------|--------------|--|--|--|--|--|--|
| Terrain : Terrain                           |                        | ~            |  |  |  |  |  |  |
| Sélectionner les e                          | entités                |              |  |  |  |  |  |  |
| Points                                      | Segments               | Polylignes   |  |  |  |  |  |  |
| Tolérance de proximité : 0.0m 🗌 Eléments 2D |                        |              |  |  |  |  |  |  |
| Convertir les bloc                          | s avec attribut numéro |              |  |  |  |  |  |  |
| Nom du bloc :                               | Lev_1                  | ~            |  |  |  |  |  |  |
| V Numéro :                                  | ALTITUDE               | ~            |  |  |  |  |  |  |
| Altitude :                                  | ALTITUDE               | $\checkmark$ |  |  |  |  |  |  |
| [                                           | Détails >> 0           | K Annuler    |  |  |  |  |  |  |

Les renseignements nécessaires à la conversion des blocs en numéros s'affichent

- $\rightarrow \,$  puis sélectionner **OK**
- $\rightarrow$  Pour sélectionner les objets, clic droit TOUT
- $\rightarrow$  clic droit Terminer.

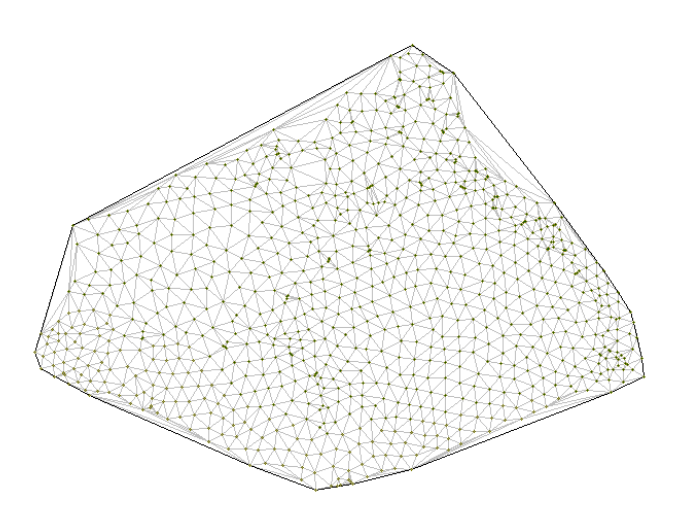

### 1.4. Création des courbes de niveaux

- → Dans le menu **Module**, sélectionner **Courbes de niveaux**.
- $\rightarrow$  Le module Courbe de niveaux s'affiche
- $\rightarrow$  Dans le menu **Courbes**, sélectionner **Espacement général**
- → Dans la boite de dialogue Espacement des courbes de niveaux, taper 1 puis OK

| Espacement des courbes de niveaux 🛛 🗙   |         |  |  |  |  |  |  |
|-----------------------------------------|---------|--|--|--|--|--|--|
| Equidistance :                          | 1.0m    |  |  |  |  |  |  |
| Indiquez l'espacement entre les courbes |         |  |  |  |  |  |  |
| ОК                                      | Annuler |  |  |  |  |  |  |

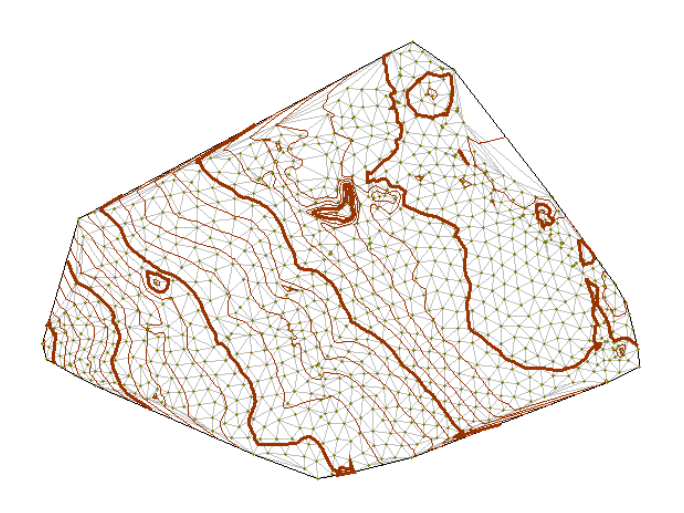

### 1.5. Application des plages d'altitude

- → Dans le module **Terrain**
- $\rightarrow$  sélectionner le menu **Terrain**,
- → puis Affichage Plage d'altitude
- $\rightarrow \,$  puis **OK**

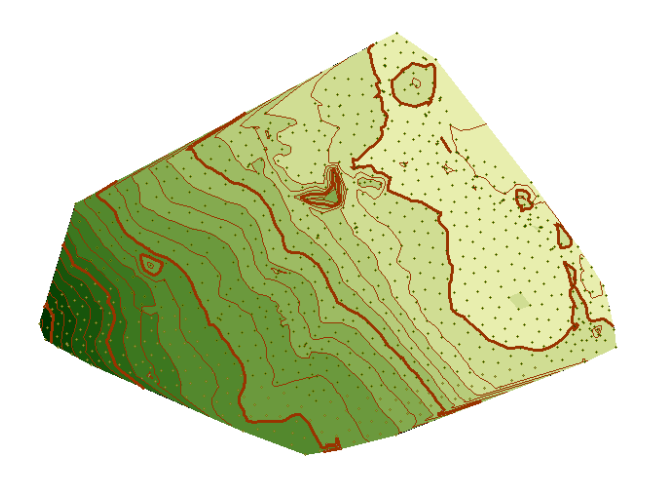

Le terrain se colorie en fonction de l'altitude

## 2. Création d'un réseau d'EP

### 2.1. Ouverture du module assainissement

 $\rightarrow$  Dans le menu **Module** 

## → Choisir Assainissement

Le module assainissement est créé

### 2.2. Transfert des axes du réseau EP

- $\rightarrow$  Dans le module **DAO**
- → sélectionner un axe bleu du réseau EP (calque DWG-leve-topo-as-EP)
- $\rightarrow$  Clic droit, Envoyer calque vers module
- → Sélectionner Assainissement

### 2.3. Définition des paramètres

- → Dans le menu **Réseaux**
- → sélectionner **Paramètres**
- $\rightarrow$  puis Tranches de profondeurs

Cette fenêtre permet de définir les couches. Laisser les valeurs par défaut

 $\rightarrow$  puis **OK** 

| Tranches de profondeurs |   |       | ×         |
|-------------------------|---|-------|-----------|
| Tranche de : 0.00m      | à | 2.00m | TR0/2     |
| Tranche de : 2.00m      | à | 5.00m | TR2/5     |
| Tranche de : 5.00m      | à | 8.00m | TR5/8     |
| Tranche supérieure à :  |   | 8.00m | 8rT       |
|                         |   |       | Accès BDD |
| Défaut                  |   | OK    | Annuler   |

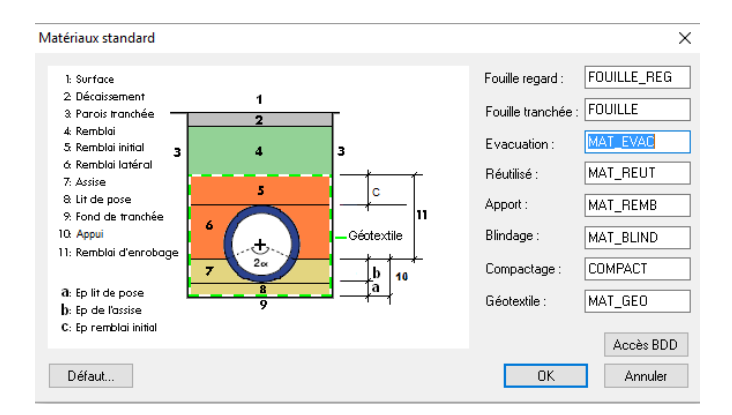

- → Dans le menu Réseaux
- → sélectionner **Paramètres**
- → puis Matériaux standards

Cette fenêtre permet de définir le type de matériaux utilisés pour le remblaiement de la tranchée.

- → Dans le menu **Réseaux**
- → sélectionner **Paramètres**
- → puis **Paramètre tronçons**

Définir le type : *PVC CR8EP* la référence *Diamètre 400* Surface: *trottoir bituminé* Nature : *collecteur EP* Fouille : *Collecteur EP* 

puis sélectionner **OK** 

| Paramètrag | je tronçons       |                                     | $\times$   |
|------------|-------------------|-------------------------------------|------------|
| Collecteur | Circulaires       | ~                                   |            |
| Type :     | PVC CR8 EP        | ✓ Profil type : PType collecteurs c | irculaiı 🗸 |
| Référence  | : 400             | Référence impos                     | ée         |
|            |                   | Tronçon existant                    |            |
| Surface :  | Trottoir bituminé | Fouille particulière                |            |
| Nature :   | Collecteur EP     | Aucune                              | ~          |
| Fouille :  | Collecteur EP     | → Haut: Long:                       |            |
| Détail     | \$ >>             | Défaut OK A                         | nnuler     |

- $\rightarrow$  Dans le menu **Réseaux**
- $\rightarrow$  sélectionner **Réseau EP**
- $\rightarrow$  puis Saisir l'axe en bas du réseau

| Regard                      |                                        | ×       |
|-----------------------------|----------------------------------------|---------|
| N° R1 Type :                | 2.Brancht                              | ~ P     |
| Point absorbant Tampon :    | Brancht EP                             | $\sim$  |
| Regard Canalisation Calepin | age                                    |         |
| Z Tampon<br>ZProjet         | Z Fil d'eau :                          | 169.91  |
| ZTerrain                    | Pente :                                |         |
| X : 877873.715              | Profondeur :                           | 2.00m   |
| Y: 170829.320               | Longueur<br>horizontale<br>d'axe à axe | 0.00m   |
| Recalcul du Z Fe si modific | ation de la position                   |         |
| O Conserver la pente        | Conserver le                           | e Z Fe  |
| Modifier tous les Z Fe      | Regard exis                            | stant   |
|                             | OK                                     | Annuler |

~

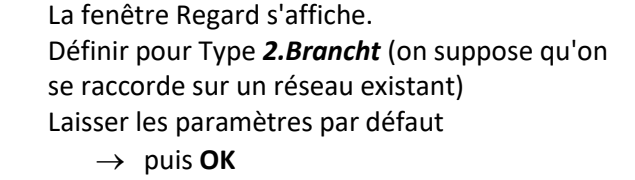

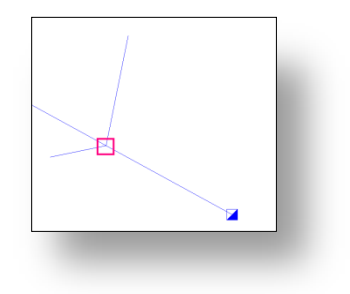

### Définir pour le regard R2

- $\rightarrow$  type 1.Visite
- → Tampon: **Reg Vis Béton**
- $\rightarrow$  Pente **1%**

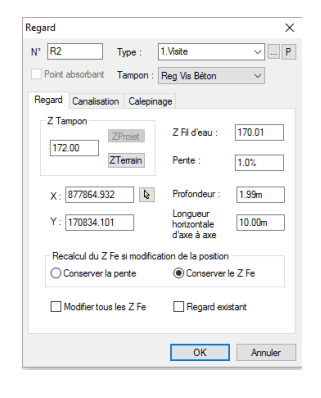

# Vérifier les paramètres de la canalisation

 $\rightarrow \,$  puis **OK** 

| legard | ×                                                |
|--------|--------------------------------------------------|
| N* R2  | Type : 1.Visite ~ P                              |
| Point  | absorbant Tampon : Reg Vis Béton ~               |
| Regard | Canalisation Calepinage                          |
| Coll : | Circulaires V Raccord : Aucun V                  |
| Type : | PVC CR8 EP V Imposée                             |
| Ref :  | 400 ~ Forage                                     |
| Calep  | inage canalisation                               |
| Long   | ueur horizontale d'axe à axe : 10.00m            |
| Long   | ueur de la canalisation : 9.50m                  |
| Calep  | vinage : 2 x 6.00m reste 2.50m << +>>            |
| Orien  | tation                                           |
| Ang    | le :      Repositionner le piquage               |
|        | <ul> <li>Repositionner le branchement</li> </ul> |
|        |                                                  |
|        |                                                  |
|        | OK Annuler                                       |

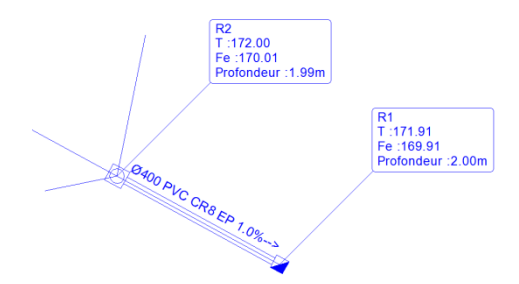

Le premier tronçon est défini, les valeurs s'affichent dans les étiquettes et sur la canalisation

La fenêtre Regard donne les paramètres du prochain tronçon Vérifier que le fil d'eau est le même → Puis **Continuer** 

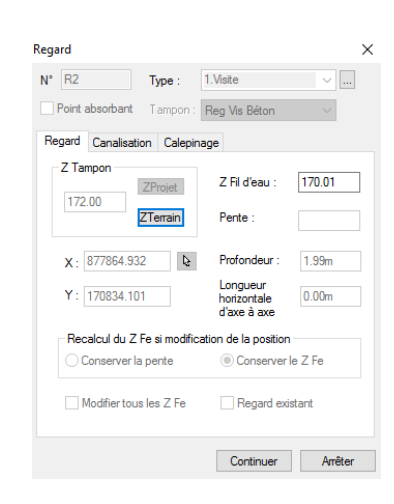

Continuez à modéliser les tronçon, pour le dernier regard,

 $\rightarrow$  sélectionner Arrêter

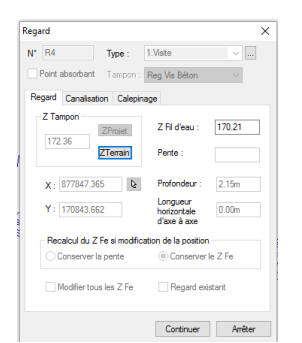

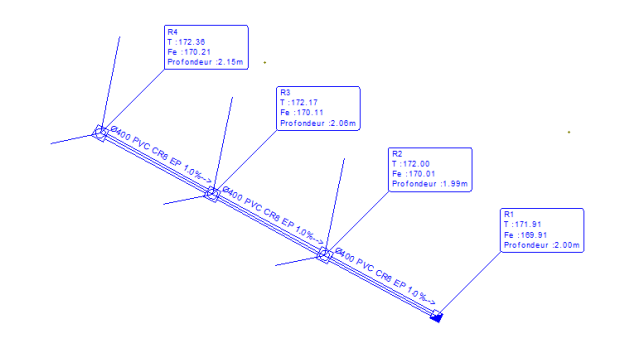

## 2.4. Réalisation des branchements

- → Dans le menu Réseaux
- $\rightarrow$  Sélectionner **EP**
- $\rightarrow \,$  puis Saisir
- $\rightarrow$  Sélectionner le regard R4
- $\rightarrow$  puis continuer
- $\rightarrow$  Sélectionner le haut de l'antenne

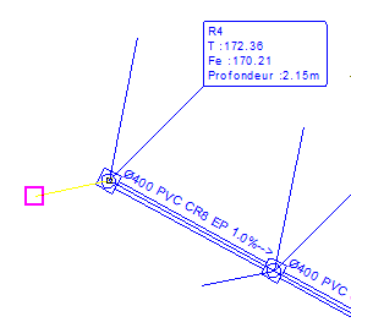

La fenêtre Regard R5 s'affiche Modifier le regard

- → Type Bran60x60
- $\rightarrow$  Tampon: Tampon béton
- → Modifier le diamètre du tuyau **DN 200**
- $\rightarrow$  puis **OK**
- → puis Arrêter

| Boite de branchement          |                                        | ×       |
|-------------------------------|----------------------------------------|---------|
| N° R5 Type :                  | BRAN 60x60                             | ×       |
| Point absorbant Tampon :      | Tampon béton                           | ~       |
| Regard Canalisation Calepina  | ge                                     |         |
| Z Tampon<br>ZProjet           | Z Fil d'eau :                          | 170.25  |
| ZTerrain                      | Pente :                                | 1.0%    |
| X: 877843.447 🕒               | Profondeur :                           | 2.29m   |
| Y : 170842.859                | Longueur<br>horizontale<br>d'axe à axe | 4.00m   |
| Recalcul du Z Fe si modificat | tion de la position                    |         |
| O Conserver la pente          | Conserver                              | le Z Fe |
| Modifier tous les Z Fe        | Regard exi                             | stant   |
| Canas >>                      | ОК                                     | Annuler |

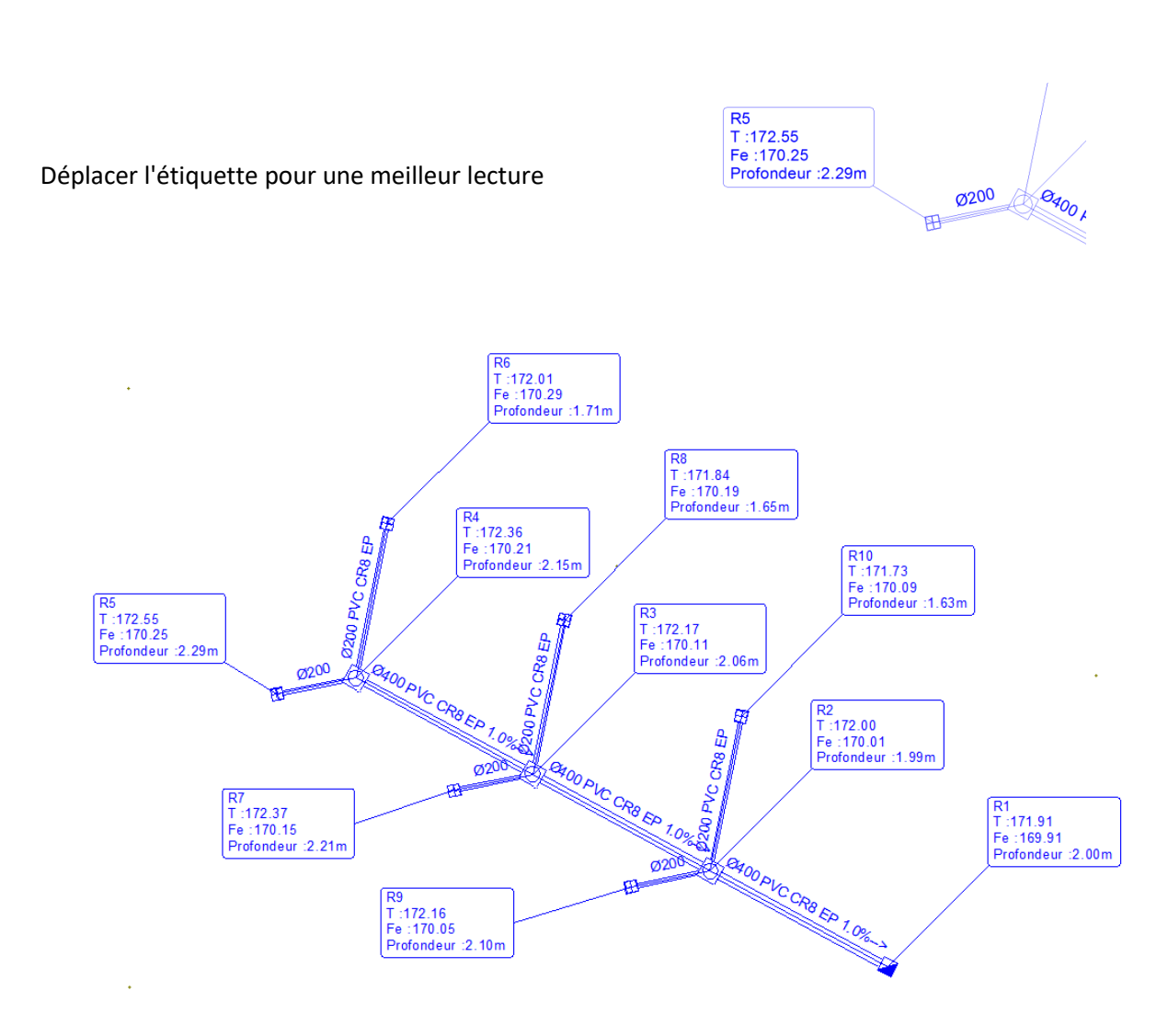

→ Finaliser les raccordements sur l'ensemble du réseau

## 2.5. Visualisation du profil en long

- $\rightarrow$  Dans le menu **Profil**
- $\rightarrow$  Sélectionner **Profil en long**
- $\rightarrow \,$  puis Simple
- $\rightarrow$  Sélectionner le R4 puis le R1

L'onglet profil en long s'affiche

- $\rightarrow$  Menu **Options**
- $\rightarrow$  Afficher les cotations

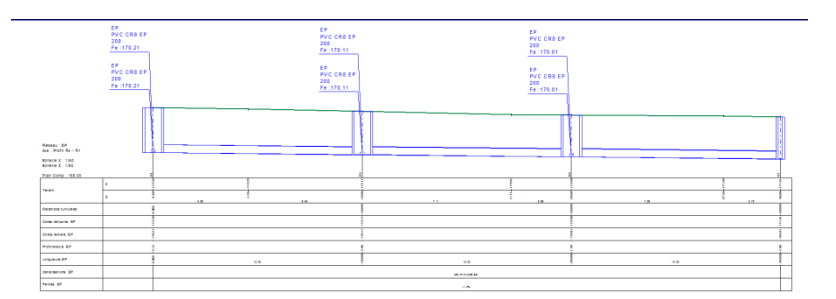

## 2.6. Affichage des Résultats

- → Dans le menu **Résultat**
- → Sélectionner **Par Tronçon**
- → Sélectionner l'ensemble des tronçons (clic droit Tout)

| Edition des tronçons                                                                                                    | ×                                                                                                    |
|----------------------------------------------------------------------------------------------------|----------------------------------------------------------------------------------------------------|
| Collecteur Collecteur Collecteur Type Reference Intranchée Largeur Cageur Profondeur Volume de fouille Volume couches géologiques | Matériaux tranchée Volume de fondation Volume de fondation Volume d'appui Détailler les couches Surface de géotextile Volume du rembilsi d'enrobage Détailler les couches Surface de compactage Surface de décaissement Volume de décaissement Volume de décaissement |
| Remblais de tranchée     Volume excédentaire     Volume d'apport     Volume d'apport     Volume réutilisé     % Réutilisé         | Blindage     Surface     Longueur     Volume de surlargeur     Epaisseur de surlargeur                                                                                                    |
|                                                                                                    | OK Annuler                                                                                                    |

## La fenêtre Edition des tronçons s'affiche

# $\rightarrow$ puis **OK**

| Métré détaillé des to<br>17/09/2016<br>Affaire : TP assainiso<br>Tranchées calculées | nçons<br>sment<br>suivant la bdd des colle | roteurs    |           |          |       |       |         |           |       |                  | -          |                            |                  |            |                    |             |                 |          |           |                    |                  |            |                |               |
|--------------------------------------------------------------------------------------|--------------------------------------------|------------|-----------|----------|-------|-------|---------|-----------|-------|------------------|------------|----------------------------|------------------|------------|--------------------|-------------|-----------------|----------|-----------|--------------------|------------------|------------|----------------|---------------|
| Tronçon                                                                              | Collecteur                                 | Туре       | Référence | Longueur | Larg  | Prof  | Fouille | Fondation | Appui | Géotextile<br>m2 | Remb enrob | Nb couches<br>maxi compact | Compactage<br>m2 | Ep Décaiss | Surf Décaiss<br>m2 | Vol Décaiss | Vol excéd       | Remb app | Remb reut | % remblais<br>reut | Surf blind<br>m2 | Long blind | Vol suri blind | Ep surl blind |
| EP                                                                                   |                                            |            |           |          |       |       |         |           |       |                  |            |                            |                  |            |                    |             |                 |          |           |                    |                  |            |                |               |
| B2-B1                                                                                | Circulaires                                | PVC CB8EP  | 400       | 10.00    | 0.80  | 2 1 2 | 16 972  | 0.000     | 1.354 |                  | 2 989      | 16                         | 126.80           | 0.00       | 8.00               | 0.000       | 5.600           | 0.000    | 11.372    | 100                | 42.43            | 10.00      | 0.000          |               |
| B382                                                                                 | Circulaines                                | PVC CB8EP  | 400       | 10.00    | 0.80  | 213   | 17.016  | 0.000     | 1.354 |                  | 2 989      | 16                         | 123.60           | 0.00       | 8.00               | 0.000       | 5,600           | 0.000    | 11.416    | 100                | 42.54            | 10.00      | 0.000          |               |
| B483                                                                                 | Circulaires                                | PVC CB8EP  | 400       | 10.00    | 0.80  | 2.23  | 17,808  | 0.000     | 1 354 |                  | 2 989      | 17                         | 134.00           | 0.00       | 8.00               | 0.000       | 5,600           | 0.000    | 12 208    | 100                | 44.52            | 10.00      | 0.000          |               |
| DEDA                                                                                 | Canadainan                                 | DIC CDOED  | 200       | 4.000    | 0.00  | 2.22  | E E00   | 0.000     | 0.226 |                  | 0.739      | 21                         | AC E0            | 0.00       | 2.40               | 0.000       | 1 200           | 0.000    | 4 300     | 100                | 10.02            | 4.00       | 0.000          |               |
| 00.04                                                                                | Circulates                                 | PVC CROEP  | 200       | 7,00     | 0,00  | 2,00  | 0,000   | 0,000     | 0,550 |                  | 0,733      | 10                         | 40,00            | 0,00       | 4.00               | 0,000       | 2,200           | 0,000    | 4,300     | 100                | 10,03            | 4,00       | 0,000          |               |
| nona                                                                                 | Circulares                                 | PVC Choth  | 200       | 7,00     | 0,60  | 2,04  | 0,040   | 0,000     | 0,604 |                  | 1,441      | 15                         | 70,00            | 0,00       | 4,00               | 0,000       | 2,341           | 0,000    | 1,202     | 100                | 31,01            | 7,00       | 0,000          |               |
| H74H3                                                                                | Lincularies                                | PVCCH8EP   | 200       | 4,00:    | 0.60  | 2,25  | 5,388;  | 0.000     | 0.335 |                  | 0,739      | 20                         | 45,00            | 0.00       | 2,40               | 0.000       | 1,200           | 0.000    | 4,188     | 100                | 17,96            | 4,00       | 0.000          |               |
| H8H3                                                                                 | Liculares                                  | PVCCH8EP   | 200       | 7,805    | 0,60  | 1,96  | 9,190   | 0,000     | 0,654 |                  | 1,441      | 18                         | /5,62            | 0,00       | 4,68               | 0,000;      | 2,341           | 0,000    | 6,849     | 100                | 30,63            | 7,80       | 0,000          |               |
| R9-R2                                                                                | Circulaires                                | PVC CR8EP  | 200       | 4,00     | 0,60  | 2,15  | 5,160   | 0,000     | 0,335 |                  | 0,739      | 19                         | 43,80            | 0,00       | 2,40               | 0,000       | 1,200           | 0,000    | 3,960     | 100                | 17,20            | 4,00       | 0,000          |               |
| R10-R2                                                                               | Circulaires                                | PVC CR8 EP | 200       | 7,805    | 0,603 | 1,925 | 8,989   | 0,0003    | 0,654 |                  | 1,441      | 18                         | 73,28            | 0.00       | 4,68               | 0,000;      | 2,341           | 0.0003   | 6,648     | 100                | 29,96            | 7,80       | 0.0003         |               |
|                                                                                      |                                            |            |           |          |       |       |         |           |       |                  |            |                            |                  |            |                    |             |                 |          |           |                    |                  |            |                |               |
| Totalisations                                                                        |                                            |            |           | 65,41    |       |       | 95,653  | 0,000     | 7,031 | 0,00             | 15,508     |                            | 747,10           |            | 45,24              | 0,000       | 27, <b>A</b> 22 | 0,000    | 68,231    |                    | 275,68           | 65,41      | 0,000          | -             |
|                                                                                      |                                            |            |           |          |       |       |         |           |       |                  |            |                            |                  |            |                    |             |                 |          |           |                    |                  |            |                |               |
| 1                                                                                    |                                            |            |           |          |       |       |         |           |       |                  |            |                            |                  |            |                    |             |                 |          |           |                    |                  |            |                |               |
| 1                                                                                    |                                            |            |           |          |       |       |         |           |       |                  |            |                            |                  |            |                    |             |                 |          |           |                    |                  |            |                |               |
| 1                                                                                    |                                            |            |           |          |       |       |         |           |       |                  |            |                            |                  |            |                    |             |                 |          |           |                    |                  |            |                |               |

Le métré détaillé des tronçons s'affiche

# Revenir dans l'onglet Assainissement

- $\rightarrow$  Dans le menu **Résultats**
- → Sélectionner Calpinage par type de canalisation
- → Sélectionner l'ensemble des tronçons

| Andric . IT daad | inissement  |            |           |          |                 |          |          |
|------------------|-------------|------------|-----------|----------|-----------------|----------|----------|
| Tronçon          | Collecteur  | Туре       | Référence | Longueur | Nb Elem         | Excédent | Manquant |
| EP               | -           |            |           |          |                 |          |          |
| B2-B1            | Circulaires | PVC CR8 EP | 400       | 9,50     | 2 x 6.00        | 2,50     |          |
| R3-R2            | Circulaires | PVC CR8 EP | 400       | 9,20     | 2 x 6.00        | 2,80     |          |
| R4-R3            | Circulaires | PVC CR8 EP | 400       | 9,20     | 2 x 6.00        | 2,80     |          |
| R5-R4            | Circulaires | PVC CR8 EP | 200       | 3,30     | $1 \times 6.00$ | 2,70     |          |
| R6-R4            | Circulaires | PVC CR8 EP | 200       | 7,10     | $1 \times 6.00$ |          | 1,1      |
| R7-R3            | Circulaires | PVC CR8 EP | 200       | 3,30     | $1 \times 6.00$ | 2,70     |          |
| R8-R3            | Circulaires | PVC CR8 EP | 200       | 7,10     | 1 x 6.00        |          | 1,1      |
| R9-R2            | Circulaires | PVC CR8 EP | 200       | 3,30     | 1 x 6.00        | 2,70     |          |
| R10-R2           | Circulaires | PVC CR8 EP | 200       | 7,10     | 1 x 6.00        |          | 1,10     |

## 3. <u>Réalisation d'un réseau EU</u>

### 3.1. Transfert des axes du réseau EU

Dans le module DAO

sélectionner un axe rouge du réseau EU (calque DWG-leve-topo-as-EU) Clic droit, Envoyer calque vers module Sélectionner assainissement

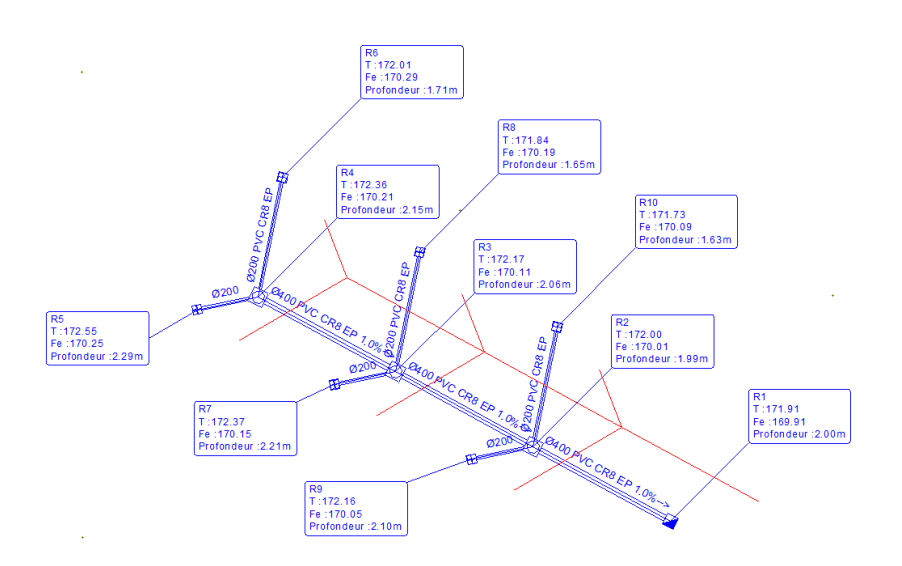

### 3.2. <u>Définition des paramètres</u>

- → Dans le menu **Réseaux**
- → Sélectionner **Paramètre du tronçon** Modifier les éléments
  - $\rightarrow$  type : PVC CR8 EU
  - → Référence: **315**
  - → Surface: Trottoir bituminé
  - $\rightarrow$  Nature : Collecteur EU
  - → Fouille : Collecteur EU

| Paramètrag              | e tronçons                         |           | ×                                        |
|-------------------------|------------------------------------|-----------|------------------------------------------|
| Collecteur :<br>Type :  | Circulaires<br>PVC CR8 EU          | ~<br>~ Pr | rofil type : PType collecteurs circulair |
| Hererence               | 315                                | ~         |                                          |
| Surface : [<br>Nature : | Trottoir bituminé<br>Collecteur EU | ~         | Foulle particulière                      |
| Fouille :               | Collecteur EU                      | ~         | Long.                                    |
| Détails                 | >>>                                | Défaut    | OK Annuler                               |

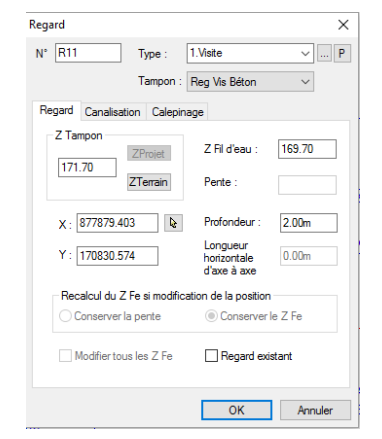

→ Sélectionner le bas du tronçon La fenêtre Regard s'affiche

- → Modifier Tampon : **Reg Vis Béton**
- $\rightarrow$  puis **OK**

- $\rightarrow$  Sélectionner l'intersection
- $\rightarrow~$  puis Continuer
- → puis sélectionner la nouvelle intersection

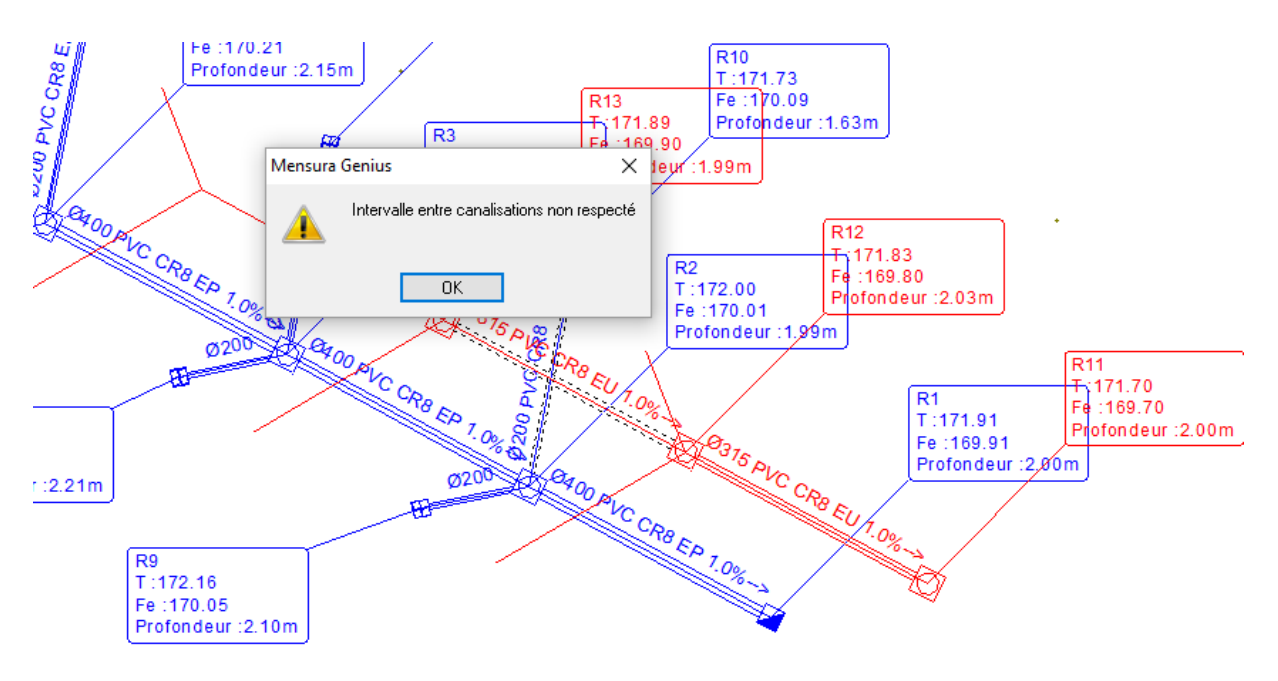

Le message d'erreur Intervalle entre canalisation non respecté s'affiche.

Il y a un problème entre le réseau EP et EU. Par habitude, on place généralement le réseau EU sous le réseau EP à cause des avaloir de chaussée.

Sélectionner **OK**, nous déplacerons l'ensemble du réseau par la suite.

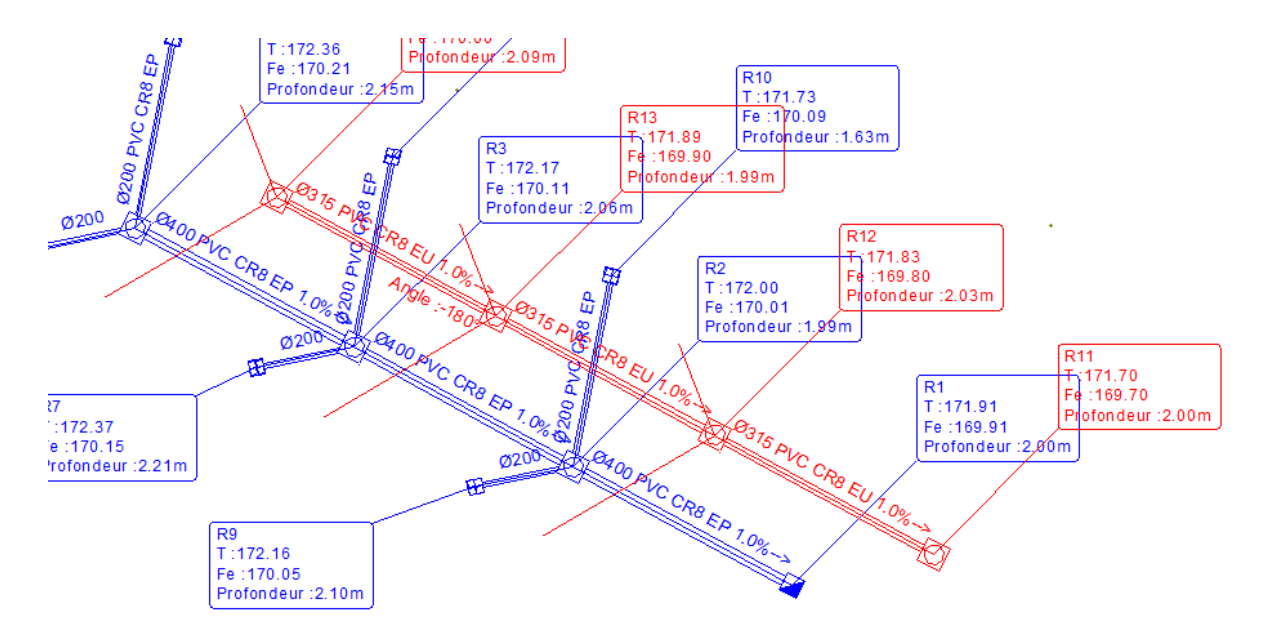

Le tronçon est modélisé, nous allons regarder le problème d'interface.

- → Dans le menu **Profil en long**,
- → sélectionner **Multiple**

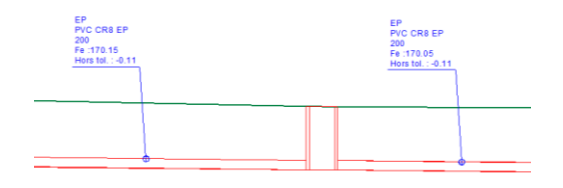

×

×

Croisements répertoriés

EP R8-R3 - EU R14-R13 PVC CR8 EU 315

EP R10-R2 - EU R13-R12 PVC CR8 EU 315

On constate que les raccordements EP touche la canalisation d'EU.

- $\rightarrow$  Dans le menu **Réseaux**
- → Sélectionner **Vérifier**
- → puis Croisements

On confirme qu'il y 2 conflits

→ **Ok** pour sortir

| → | Dans | le menu | Réseau |
|---|------|---------|--------|
| ' |      |         |        |

- → Sélectionner **Regards**
- → puis **Delta Z sur Fils d'eau**
- → Sélectionner l'ensemble des tronçons du réseau EU
- → puis Entrée
- $\rightarrow$  Indiquer la valeur de **-0,40 m**
- $\rightarrow$  puis **OK**.

Delta Z sur fils d'eau X Déplacer les fils d'eau de : [-0.40 OK Annuler

OK Annuler Imprimer... Enregistrer

Le réseau EU est déplacé, ce qu'on peut vérifier ou visualiser à l'aide du profil en long

> EP PVC CR8 EP 200 Fe : 170.15

Ecart :0.29

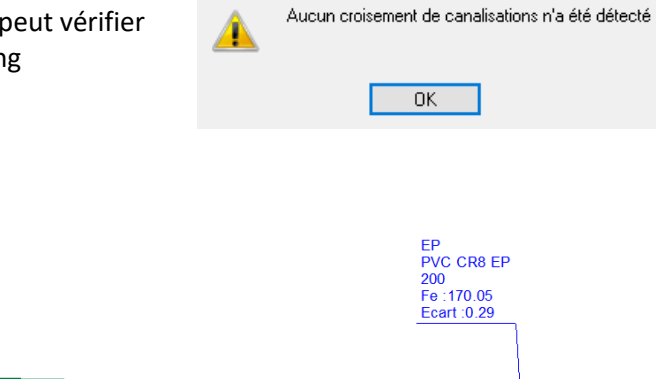

Mensura Genius

## 3.3. <u>Raccordement EU</u>

- → Dans le menu **Réseaux**
- $\rightarrow$  sélectionner **EU**
- $\rightarrow \,$  puis Saisir

Modifier

- → Sélectionner le regard R14
- $\rightarrow$  puis **Continuez**
- $\rightarrow$  Sélectionner la tête d'antenne

| oite de branchement                                              | × |  |  |  |
|------------------------------------------------------------------|---|--|--|--|
| N° R15 Type : BRAN 60x60 ~ I                                     | • |  |  |  |
| Tampon : Tampon béton ~                                          |   |  |  |  |
| Regard Canalisation Calepinage                                   |   |  |  |  |
| Coll : Circulaires V Raccord : Aucun V                           | 1 |  |  |  |
| Type : PVC CR8 EU V Imposée                                      |   |  |  |  |
| Ref : 200 V Drage                                                |   |  |  |  |
| Calepinage canalisation                                          |   |  |  |  |
| Longueur horizontale d'axe à axe : 4.00m                         |   |  |  |  |
| Longueur de la canalisation : 3.30m                              |   |  |  |  |
| Calepinage : 1 x 6.00m reste 2.70m < +>>                         |   |  |  |  |
| Orientation                                                      |   |  |  |  |
| Angle :   Repositionner le piquage  Repositionner le branchement |   |  |  |  |
|                                                                  |   |  |  |  |
|                                                                  |   |  |  |  |
| OK Annuler                                                       |   |  |  |  |

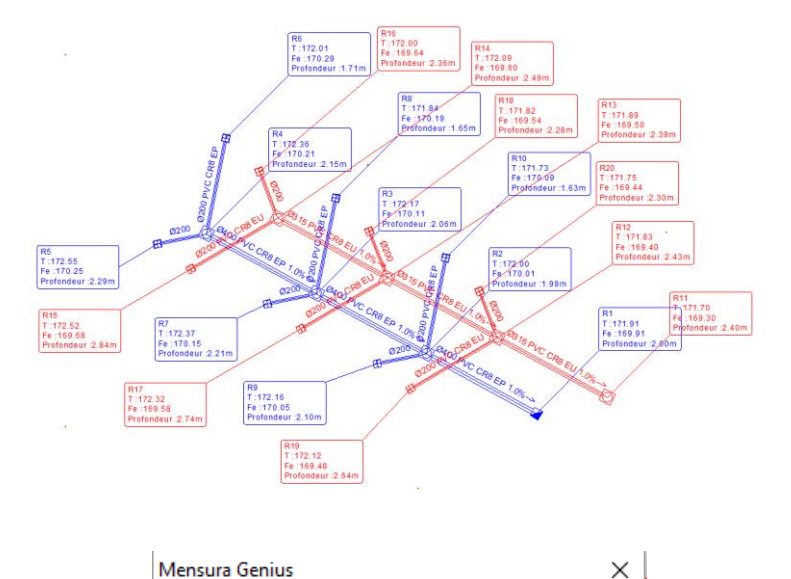

Aucun croisement de canalisations n'a été détecté

ΟK

- → Dans le menu **Réseaux**
- → Sélectionner Vérifier

→ Type : BRAN 60 X 60
→ Tampon : Tampon béton

 $\rightarrow$  Canalisation - Ref **200** 

 $\rightarrow$  puis **OK** 

→ puis Arrêter

 $\rightarrow$  puis Les croisements

Le message confirme qu'il n'y a pas de problème.

Visualiser les réseaux EP et EU.

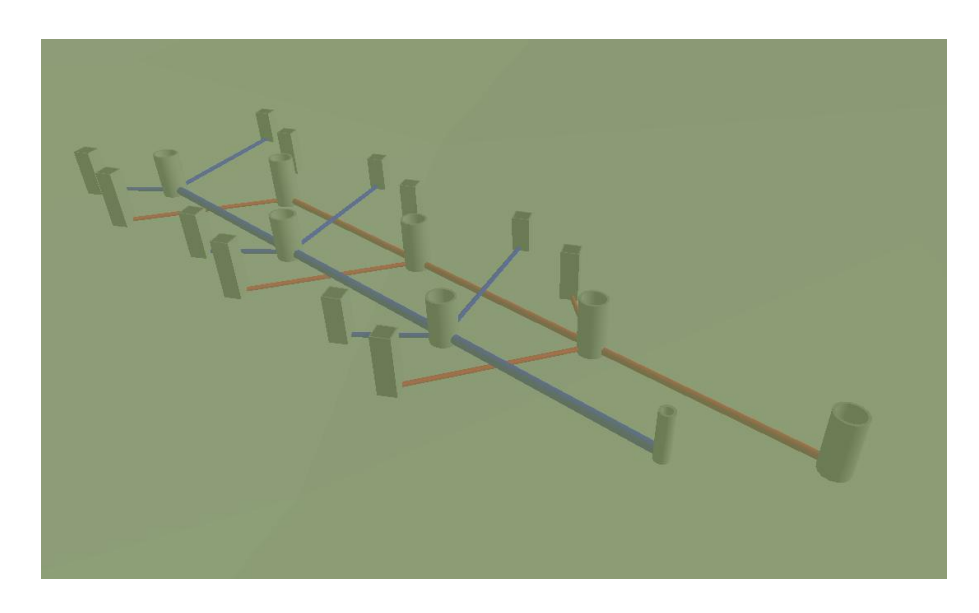